## Arama motoruna (Google) açılır

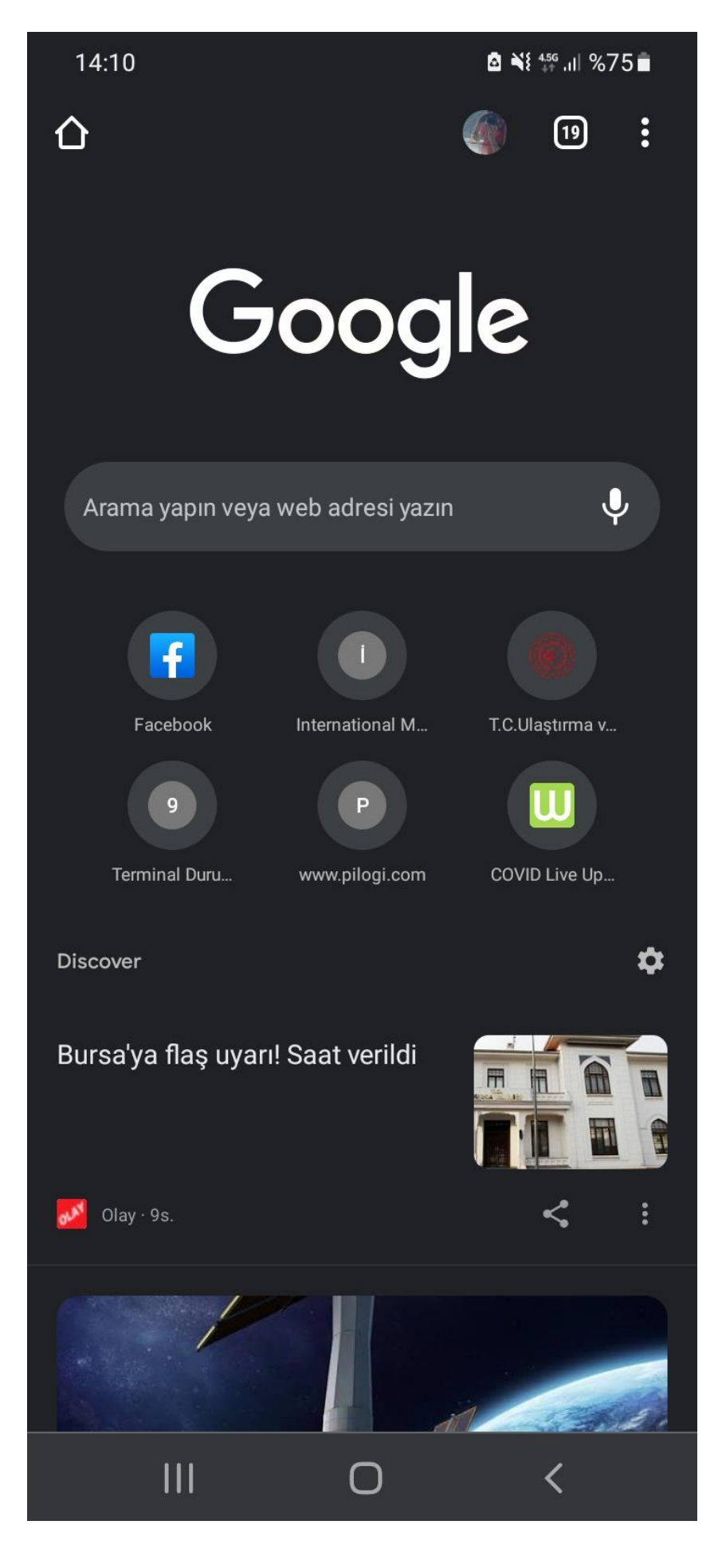

# Arama çubuğuna "edenizcilik ödemeler" yazılır

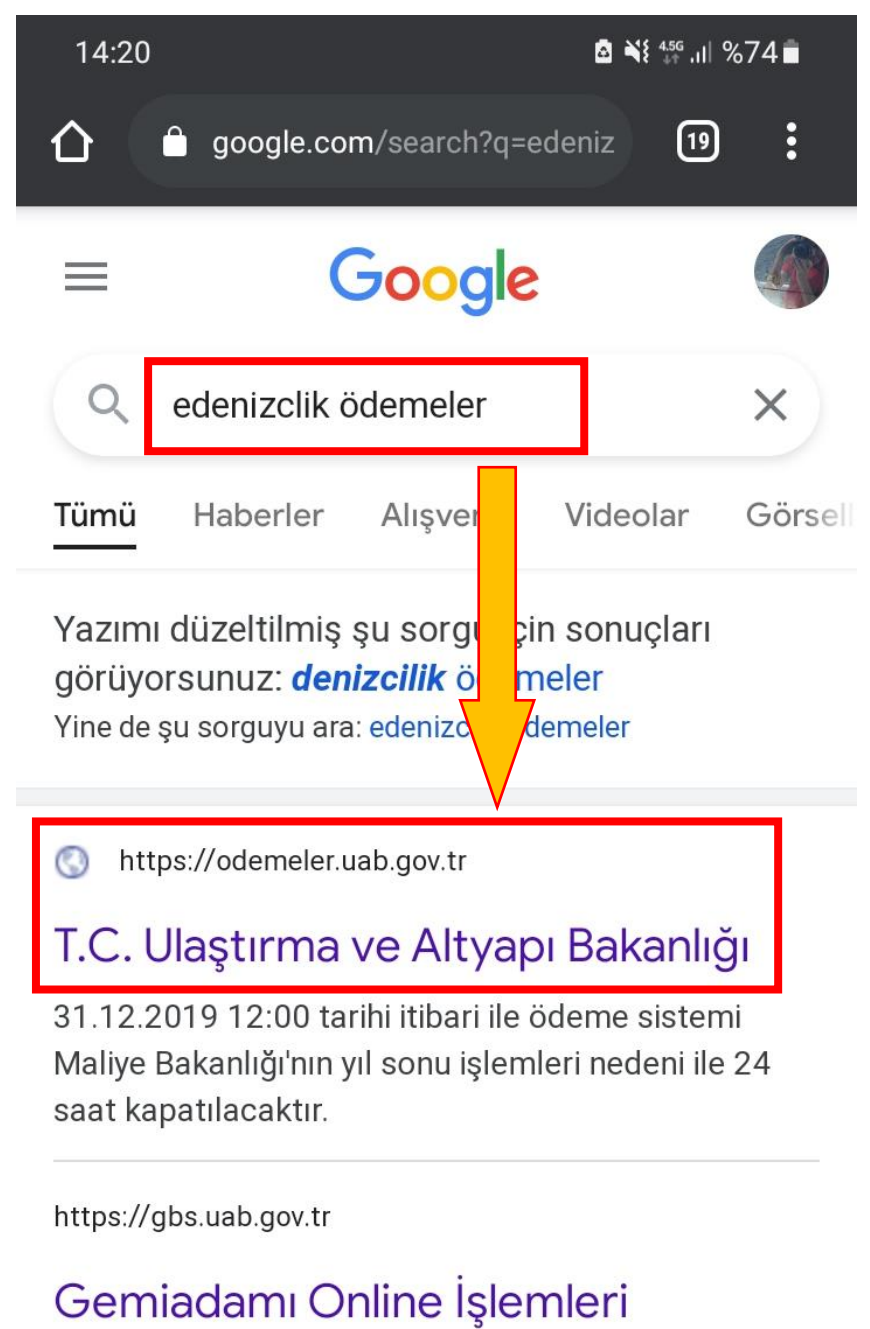

... ve Eğitim İzinleri Gördüğü kurs bilgisi · Ödeme Sistemi Gemiadamı Online Ödeme Bilgi Sistemi ·...

<

## Kullanıcıların yaptığı diğer aramalar

Q Halkbank C Kodu ödeme

111

# Açılan sayfada bireysel kullanıcı olarak giriş yapılır

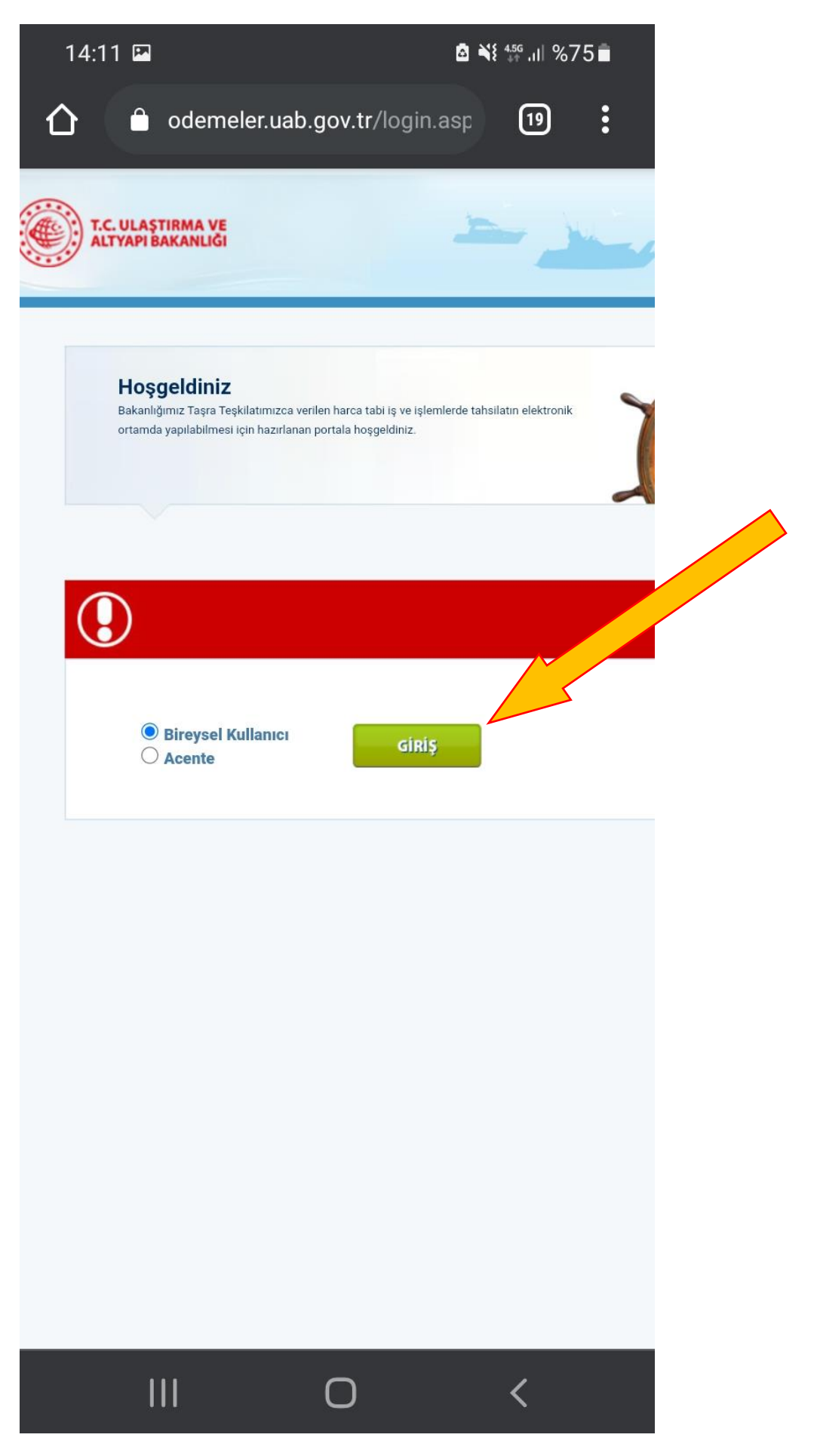

# Kimlik numaranız ve E-devlet şifrenizle giriş yapılmalı

| 14:11 🖼                                                                                                    | ııl %75∎           |
|----------------------------------------------------------------------------------------------------|--------------------|
| 🛕 🏛 giris.turkiye.gov.                                                                                                    | tr/Giris/gir?oa 19 |
| Giriş Yapılacak Uygulama<br>Denizcilik Ödeme Portalı                                                                                            |                    |
| Giriş Seçenekleri<br>e-Devlet Şifresi                                                                                                    |                    |
| T.C. Kimlik Numaranızı ve e-Devlet Şifrenizi kullanarak<br>kimliğiniz doğrulandıktan sonra işleminize kaldığınız<br>yerden devam edebilirsiniz. |                    |
| * T.C. Kimlik No                                                                                                    |                    |
| Xxxxxxxx                                                                                                    |                    |
| 📟 Sanal Klavye 🛛 🕫 Yazarken Gizle                                                                                                    |                    |
| * e-Devlet Sifreci                                                                                                    |                    |
|                                                                                                    |                    |
|                                                                                                    |                    |
| Sanal Klavye Sifremi Unuttum * e-Devlet Q şifrenizi unutmanız durumunda doğruladığınız cep telefonunuzdan yenileme işlemi yapabilirsiniz.       |                    |
| < iptal Et                                                                                                    | Giriş Yap >        |
| Gizlilik ve Güvenlik<br>Hızlı Çözüm Merkezi                                                                                                    |                    |
| @ 2021 Ankara - Tüm Hakları Saklıdır                                                                                                    |                    |

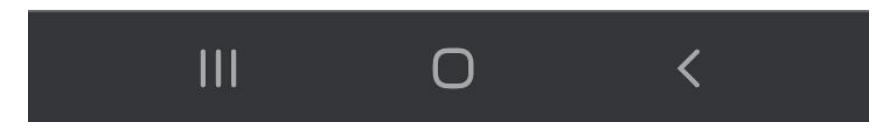

#### Soldaki menüden işleminize esas ödeme satırını seçilir

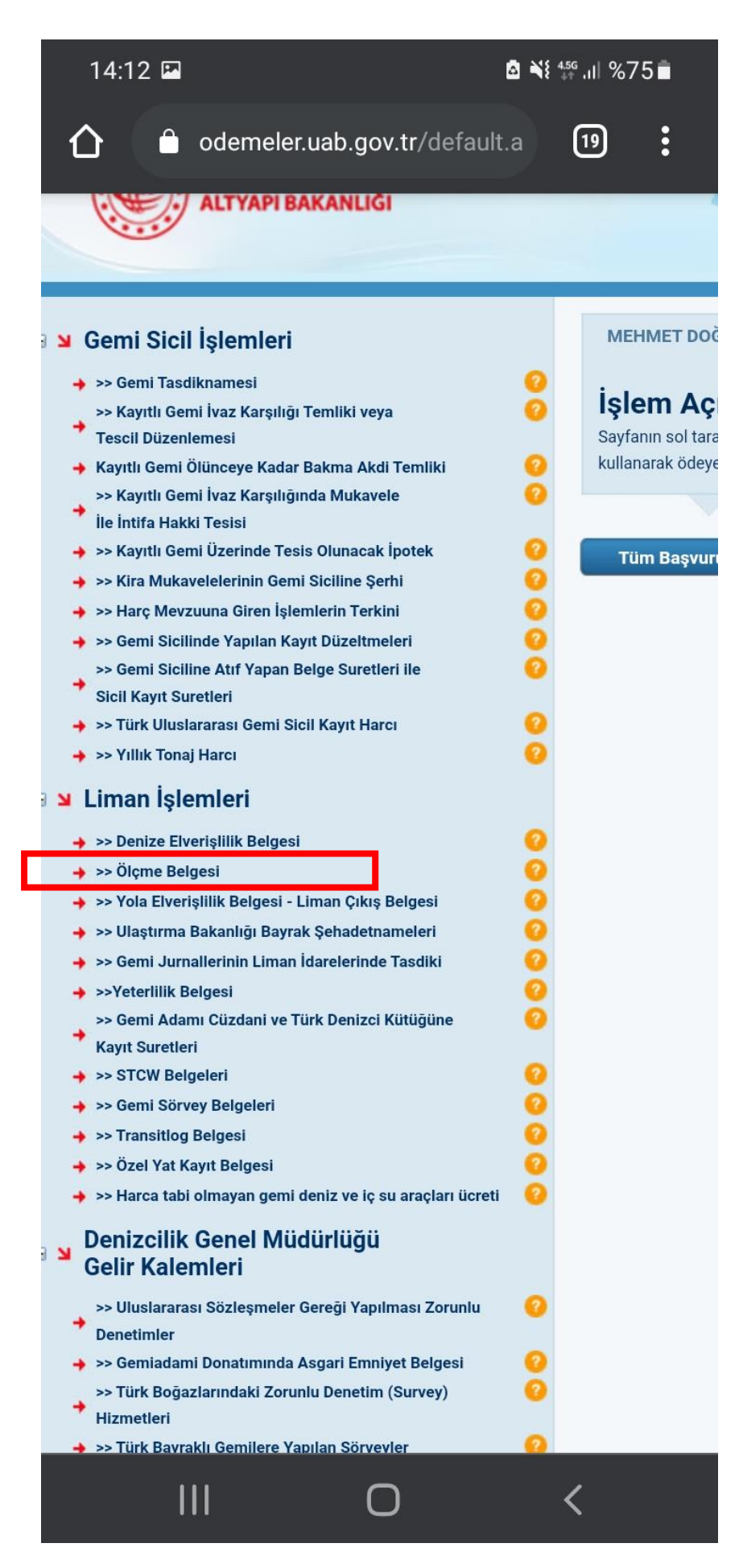

Gemi bilgilerinizi girin (Net Ton ve Gemi Adı yeterli) ve Hesapla'yı tıklayın

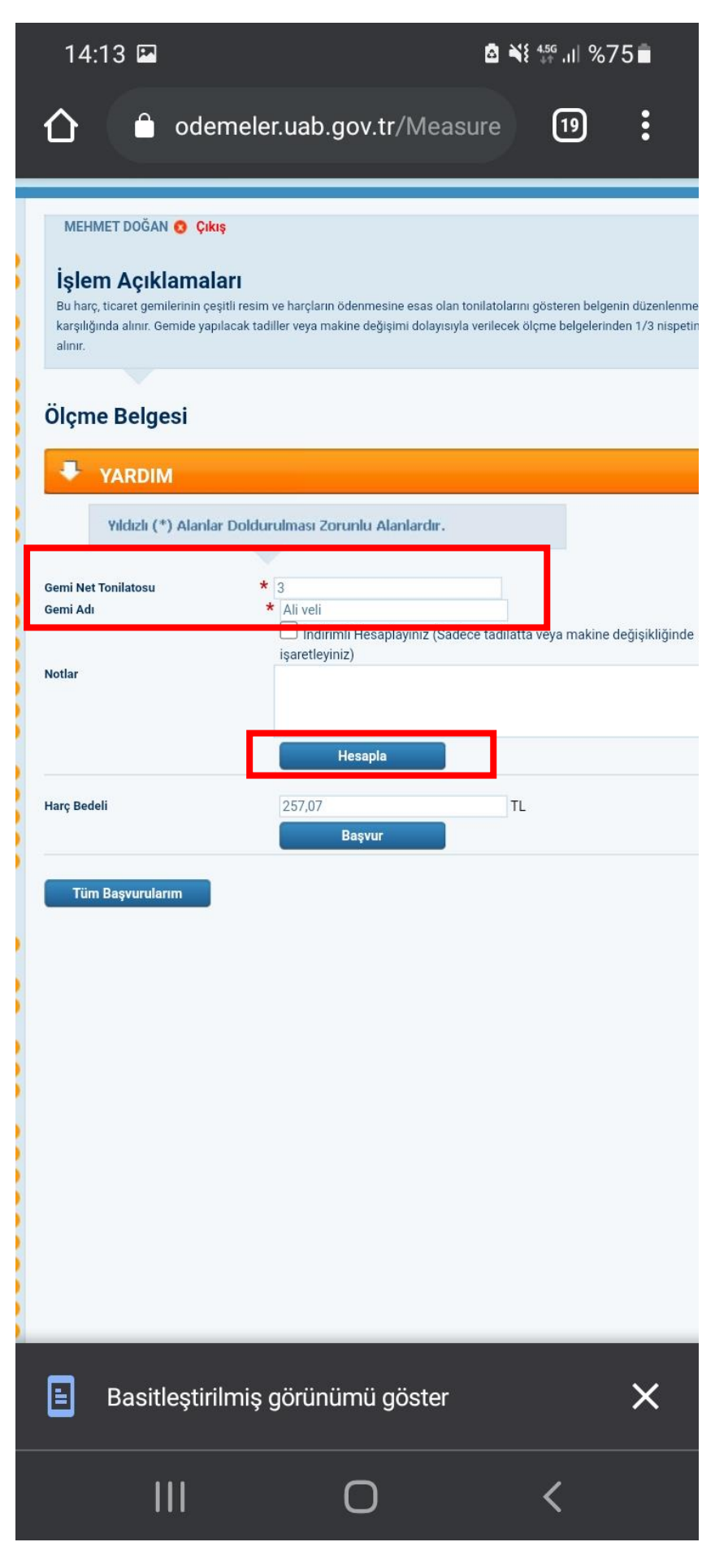

### Başvur butonuna tıklanır. C kodu oluştuğunu görmeniz lazım

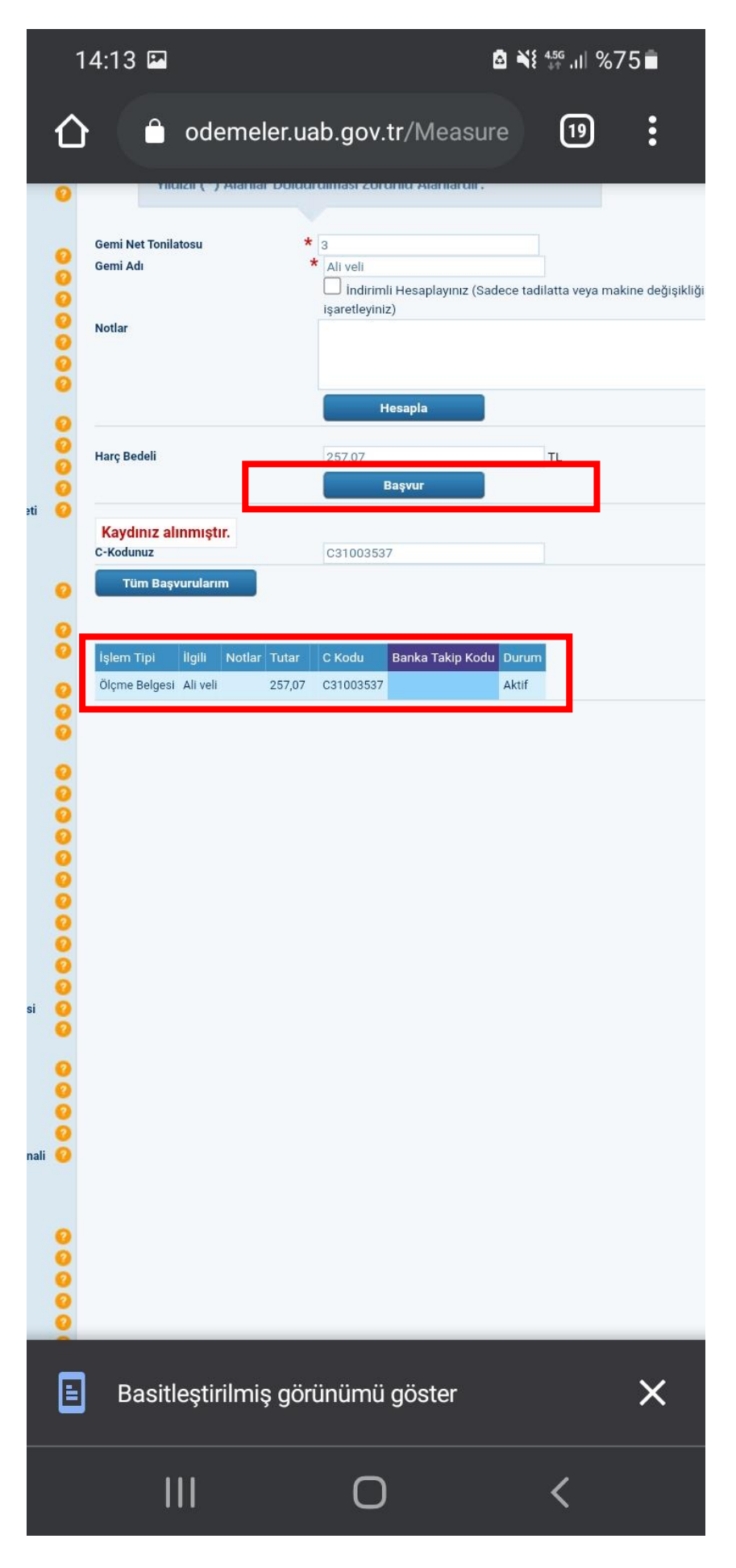